## 6/1 更新版

「3. 事前登録」と「4. Zoom への入室」を更新していますので、 必ず更新版マニュアルでご確認ください。

## JANPU 定時社員総会事前説明会 · 意見交換会

# 6月11日(金) 13:00~15:00予定 Zoom ウェビナー操作マニュアル(参加者用)

録画・録音はご遠慮くださいますようお願いいたします。

- 1. Zoom のインストール 1ページ
- 2. 接続前の機器の確認 3ページ
- 3. 事前登録 4ページ
- 4. Zoom への入室 6ページ
- 5. 質疑応答 10ページ
- 6. 投票 11 ページ
- 7. ウェビナーの終了 11ページ

#### 【出席登録期間:<u>6月1日(火)~6月9日(水)9:00</u>】

#### 1. Zoom のインストール

- ①<u>WEB 会議当日に使用する PC で</u>検索ブラウザを立ち上げ「ZOOM. US」で検索し、ZOOM のサイトを 開きます。
- ②開いたページの画面を一番下までスクロールし最下部にある、「ミーティングクライアント」をク リックします。

|                   |                                | デモをリクエスト 1.888.799.9666 RESOURCES <del>v</del> サポート |
|-------------------|--------------------------------|-----------------------------------------------------|
| zoom              | ソリューション▼ プランと価格設定 セールスへのお問い合わせ | さ ミーティングに参加する ミーティングを開催する マ サインイン サインアップは無料です       |
|                   | この危機的状況を乗り越えるため、ユーザーを支援す       | するリソースを開発しました。詳細はこちらをクリックしてください。                    |
| Zoom<br>ト         | ミーティングとチャ                      | <b>ヤツ</b><br>最下部まで<br>スクロールする                       |
| 才会議。              |                                |                                                     |
| Enter your work e | email サインアップは無料で               | <b>ट</b> व                                          |

#### ≪最下部≫

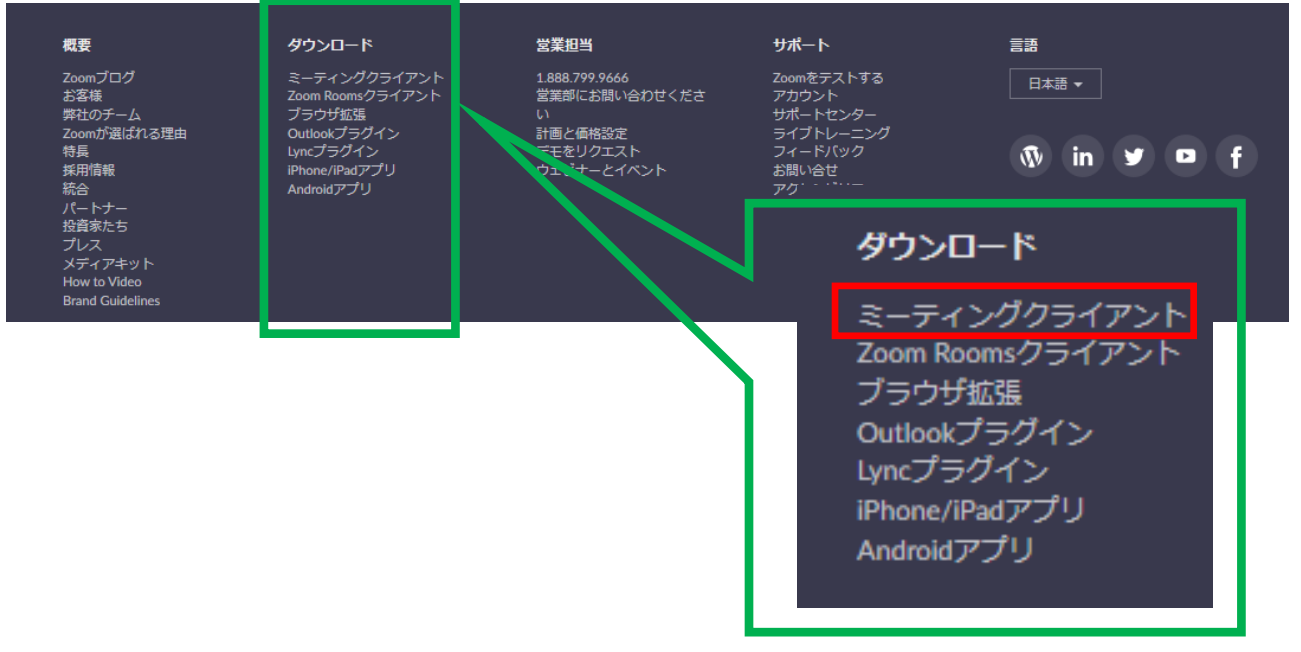

③一番上に出てくる「ミーティング用 Zoom クライアント」の「ダウンロード」をクリックします。

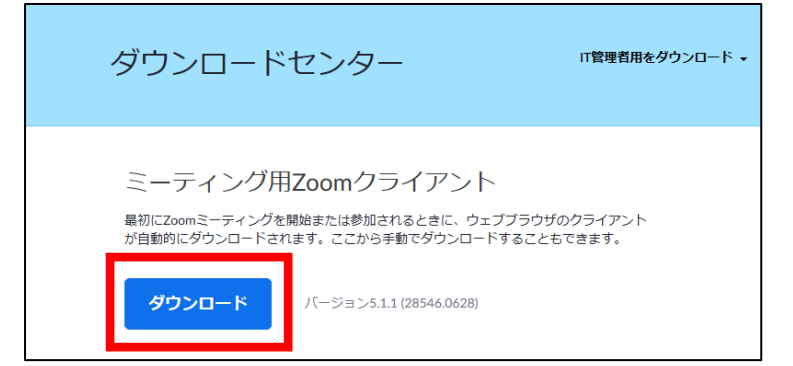

#### 一般社団法人 日本看護系大学協議会

④「Zoomlnstrller.exe」がダウンロードされるので、「保存」をクリックします。(画面一番下に 表示されます)

| ZoomInstaller.exe (12.2 MB) について行う操作を選んでください。<br>場所: d11yldzmag5yn.cloudfront.net | 実行 | 保存 | $ $ $\wedge$ | キャンセル | × |
|-----------------------------------------------------------------------------------|----|----|--------------|-------|---|
|                                                                                   |    |    |              |       |   |

⑤「ZoomInstrller.exe のダウンロードが完了しました。」と表示されるので、「フォルダーを開く」をクリックします。

| ZoomInstaller.exe のダウンロードが完了しました。 | 実行 | フォルダーを開く | ダウンロードの表示 | $\times$ |
|-----------------------------------|----|----------|-----------|----------|

#### ⑥ダウンロードしたファイルが表示されるので、「Zoomlnstaller」をダブルクリックします。

| ファイル ホーム 共有        | 表示                  |                                |                  |            |           | ~ ? |
|--------------------|---------------------|--------------------------------|------------------|------------|-----------|-----|
| ← → · ↑ 🕇 > PC     | C > Local Disk (C:) | > Users > janpu-office > ダウンロ- | -ド               | <b>∨ ت</b> | 「ウンロードの検索 | Q   |
| 🖈 クイック アクセス        | ^                   | □ 名前                           | 更新日時             | 種類         | サイズ       |     |
| ■ デスクトップ ↓ ダウンロード  | *                   | ZoomInstaller                  | 2020/07/07 11:56 | アプリケーション   | 12,525 KB |     |
| 🖹 ドキュメント<br>📰 ピクチャ | *                   |                                |                  |            |           |     |

※「このアプリがデバイスに変更を加えることを許可しますか?」という表示が出た場合には、「はい」を クリックしてください。

#### ※画面下に「保存」の表示がされない場合

画面左下にダウンロードされた「Zoomlnstrller.exe」が表示されるので、クリックすると自動的にインストールが開始されます。

≪左下に表示される画面イメージ≫

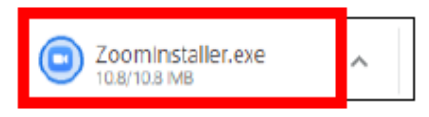

⑦自動的にインストールが始まり、画面上に下記の画像が表示されます。

| 🔁 Zoom Ir | istaller   | × |
|-----------|------------|---|
|           | Installing |   |
|           | 14%        |   |

⑧インストールが完了すると「ミーティングに参加」と「サインイン」の2つのボタンが表示されます。以上で Zoom のインストールは完了です。右上の「×」ボタンをクリックして終了します。

| ■ Zoom クラウド ミーティング |                           | - | × |
|--------------------|---------------------------|---|---|
|                    | zoom                      |   |   |
|                    |                           |   |   |
|                    | ミーティングに参加                 |   |   |
|                    | サインイン                     |   |   |
|                    |                           |   |   |
|                    |                           |   |   |
|                    | パージョン: 5.1.1 (28546.0628) |   |   |

#### 2. 接続前の機器の確認

- ①パソコンは可能な限り有線でネットワークに接続することをお勧めいたします。 (無線では速度が遅くなり、音声も途切れる場合があります。)
- ②【重要】外付けデバイス(スピーカー、ヘッドセット等)を利用する場合、パソコンに電源を入れる前にデバイスを接続してください。 パソコンを立ち上げてからデバイスを接続するとデバイスが正しく認識されない場合があります。
- ③【重要】Skype など、別のテレビ電話システムをお使いのパソコンで利用している場合、Skype 等の接続を切ってから Zoom にログインしてください。
   (Web カメラやマイクスピーカーが他の Web 会議システムに紐づいてしまいます。)
- ④パソコン本体のスピーカーの音量を 50%程度に調整してください。
- ⑤パソコン1台×1名で参加する場合は、ハウリングを防ぐため、可能であればヘッドセットの利用 を推奨します。
- ⑥パソコン内でアプリのカメラ・マイク設定がオンになっているか確認してください。

| 8 | Adobe Acrobat DC             | i) コントロールパネルをクリック             |
|---|------------------------------|-------------------------------|
| ß | Adobe Acrobat Distiller DC   |                               |
| 5 | Audacity                     |                               |
|   | с                            |                               |
| ŝ | Canon                        | ~                             |
| ₾ | Canon Office Printer Utility |                               |
|   | ▶ とこに入力して検索                  |                               |
|   |                              |                               |
|   | プライバシー<br>場所、カメラ、マイク         | ii) コントロールパネルの中の「プライバシー」をクリック |
|   |                              | _                             |
| Å | 位置情報                         | iii) プライバシーの中の「カメラ」「マイク」をクリック |
| Ô | カメラ                          |                               |
| Ļ | マイク                          |                               |
| Ļ | ー<br>音声によるアクティブ化             |                               |
|   |                              |                               |

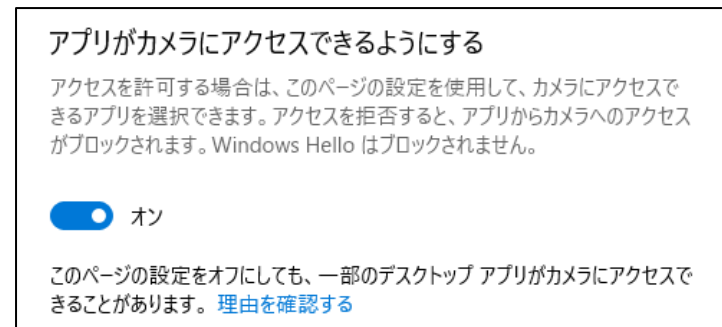

iv)「アプリがマイクにアクセスできるようにする」を「オン」にする※カメラの場合も同様に「オン」にする

※画面のイメージはWindowsの一例のため、PCの機種によって異なる場合がございます。ご注意ください。

#### 3. 事前登録

【1】総会事前説明会・意見交換会(午後)、【2】省庁からの情報提供(午前)は、別々に登録が必 要になります。

例えば、午前、午後の両方に出席する場合は、【1】と【2】の両方の登録が必要になります。

①ホームページおよびメールでご案内するURLをクリックすると、ウェビナー登録画面が開きます。
 【登録期間: 6月1日(火)~6月9日(水)9:00】

#### 【1】総会事前説明会・意見交換会(午後)の事前登録

| <ul> <li>一般社団法人日本</li> <li>2021年度 総会事員</li> <li>日時:2021年6月11日</li> <li>出席者登録期限:6</li> <li>※文部科学省・厚生労働省からの情</li> </ul> | 本看護系大学協議会<br>前説明会・意見交換会<br>日(金) 13:00~15:00(予定)<br>月9日(水) 9:00まで<br>報提供の出席には別途登録が必要です。 |                       | 総会事前説明会・意見交換会の<br>事前登録画面イメージ                 |
|----------------------------------------------------------------------------------------------------|----------------------------------------------------------------------------------------|-----------------------|----------------------------------------------|
| ウェビナ                                                                                                    | 一事前登録                                                                                  |                       | ※ <u>1会員校様3回線(社員+同伴</u>                      |
| <ul> <li>トビック 2021年度 総会事前説明会・意見交換会</li> <li>時刻 2021年6月11日 01:00 PM 大阪、札幌、東京</li> </ul>                                | 日本語語                                                                                   | хуушан                | <u>者2名)まで</u> です。<br>おひとりずつご登録ください。          |
| <sup>名。</sup><br>山田                                                                                                   | <sup>姓。</sup><br>在子                                                                    | * 必須備報                | 【要注意】<br>「名」に出席者様の苗字、「姓」に<br>出席者様のお名前(※システムト |
| メールアドレス *                                                                                                    | メールアドレスを再入力。                                                                           |                       | 山川省13033名市( <u>スンス・ユエ、</u><br>逆にご記入ください)。    |
| 会員校コード・                                                                                                    | 会員校名。                                                                                  |                       |                                              |
| Information you provide when registering will be shared with th with their Terms and Privacy Policy.                  | e account owner and host and can be used and shared                                    | by them in accordance |                                              |

### 【2】省庁からの情報提供(午前)の事前登録

| ※ <u>1会員校様3回線まで</u> です。<br>おひとりずつご登録ください。                            |
|----------------------------------------------------------------------|
|                                                                      |
|                                                                      |
| 【要注意】<br>「名」に出席者様の苗字、「姓」に<br>出席者様のお名前( <u>※システム上、</u><br>逆にご記入ください)。 |
|                                                                      |
|                                                                      |

- ②「名」に出席者様の苗字、「姓」に出席者様のお名前(※システム上、逆にご記入ください)。 「メールアドレス」「メールアドレス再入力」に Zoom ウェビナー入室用のメールが届くアドレス。 「会員校コード(レターパックの宛名に記載の4桁番号)」「会員校名」を記入し、登録をクリッ クしてください。
  - ※登録をクリックした後、「私はロボットではありません」と表示された場合には、**▽**をいれて、 再度登録をクリックしてください。

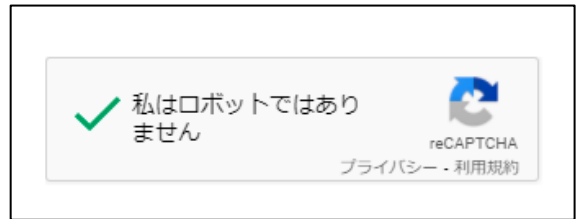

- ③登録頂いた際、下記のような画面が表示されます。「保留中」となっておりますが、この画面が表示されれば、登録は完了しております。こちらの画面が表示されましたらそのままウィンドウを 閉じて頂いて結構です。
- ※登録状況に関するメール (Zoom 入室用のメール) は、【1】総会事前説明会・意見交換会(午後)、 【2】省庁からの情報提供(午前)の2日前までに配信されます。

|             | <ul> <li>一般社団法人日本看護系大学協議会</li> <li>2021年度総会事前説明会・意見交換会</li> <li>日時:2021年6月11日(金)13:00~15:00(予定)</li> <li>出席者登録期限:6月9日(水)9:00まで</li> <li>※文部科学省・厚生労働省からの情報提供の出席には別途登録が必要です。</li> </ul> |
|-------------|----------------------------------------------------------------------------------------------------|
| トピック        | 2021年度 総会事前説明会・意見交換会                                                                                                    |
| 時刻          | 2021年6月11日 01:00 PM 大阪、札幌、東京                                                                                                    |
| ウェビナー<br>ID | 919 4576 0924                                                                                                    |
| このウェビナ      | ーの登録申し込みがホストの承認を得るために送信されました。登録状況に関するメールが届きます。                                                                                                    |
| この登録を       | キャンセルするには                                                                                                    |
| 登録はいつて      | でもキャンセルできます。                                                                                                    |

#### 4. Zoom への入室

【1】総会事前説明会・意見交換会(午後)、【2】省庁からの情報提供(午前)とも、開始時間の<u>15</u> 分前から入室できます。(【1】は12時45分、【2】は9時45分から入室可能)

①6月11日(金)開催の2日前までに、「3.事前登録」で入力したアドレスへ下記のようなメール が届きます。

| 「マイウェビナー」のご登録ありがとうございました。                                                                                                    | ※実際に入力する両面の立面は多小亦わります   |
|----------------------------------------------------------------------------------------------------|-------------------------|
| ご質問はこちらにご連絡ください。                                                                                                    | ※天际に八月9分回面の又面は多少友47りよ9。 |
| 日時:2021年5月19日 02:00 PM 大阪、札幌、東京                                                                                                    |                         |
| PC、Mac、iPad、iPhone、Androidデバイスから参加できます:<br><u>ここをクリックして参加</u><br>注:このリンクは他の人と共有できません。あなた専用です。<br>パスコード:436956<br><u>カレンダーに追加</u> <u>Googleカレンダーに追加</u> <u>Yahooカレンダーに追加</u> |                         |
| 登録はいつでも <u>キャンセル</u> できます。                                                                                                    |                         |

※Zoom から送信されますので、送信者のドメインは zoom. us です。ドメイン指定受信設定をされている方は、ご対応をお願いいたします。 開催前日までにメールが未着の場合、事務局までお問い合わせください。 ※視聴用の URL は他のメールアドレスに転送できませんのでご注意ください。 ②「ここをクリックして参加」をクリックすると、下記の画面が現れるので「開く」をクリックして ください。

| このサイトは、Zoom Meetings を開こうとしています。            |    |       |  |
|---------------------------------------------|----|-------|--|
| https://zoom.us では、このアプリケーションを開くことを要求しています。 |    |       |  |
| zoom.us が、関連付けられたアプリでこの種類のリンクを開くことを常に許可する   |    |       |  |
|                                             | 開く | キャンセル |  |

#### ③Zoom ウェビナーに入室できます。

| Coom ウェビナー          |            | <br>٥ | × |
|---------------------|------------|-------|---|
|                     |            |       | 2 |
| <u>》</u> 一般社団法人日本看護 |            | _     |   |
| オーディオ設定 ヘ           | チャット 手を挙げる | 1     | 出 |

#### ※メール本文中の「ここをクリックして参加」から入室できない場合

①https://zoom.us/joinをブラウザで開いてください。

②ご案内メールに記載されているウェビナーIDを「ミーティング ID」欄に入力して参加をクリック してください。

| ~ | $\rightarrow$ | C ŵ ċ | https://zoom.us/join                                                                       | Σœ       | 5≦    | 。 「同期していません |   |
|---|---------------|-------|--------------------------------------------------------------------------------------------|----------|-------|-------------|---|
|   |               | zoom  | ミーティングに参加する ミーティングを開催する マ                                                                  | サインイン    | サインフ  | マップは無料です    |   |
|   |               |       |                                                                                            |          |       |             |   |
|   |               |       | ミーティングに参加する                                                                                |          |       |             |   |
|   |               |       | ミーティングIDまたはパーソナルリング名                                                                       |          |       |             | - |
|   |               |       | ミーティング ID または個人リンク名を入力して                                                                   | ウェビ      | ゛ナー   | ID を入力      |   |
|   |               |       | 参加                                                                                         |          |       |             |   |
|   |               |       |                                                                                            |          |       |             |   |
|   |               |       | H.323/SIPルームシステムからミーティングに参加する                                                              |          |       |             |   |
|   |               |       |                                                                                            |          |       |             |   |
|   |               |       | Copyright ©2021 Zoom Video Communications, Inc. All rights reserved. 「プライバシーおよび法務ポリシー」 👔 🕴 | ナポート   E | ]本語 ▼ |             |   |

③姓名と登録時にご記入いただいたメールアドレス、会員校コード、会員校名を入力してください。

| <ul> <li>一般社団法人日本看護系大学協議会</li> <li>2021年度 総会事前説明会・意見交換会</li> <li>日時: 2021年6月11日(金) 13:00~15:00 (予定)</li> <li>出席者登録期限:6月9日(水) 9:00まで</li> <li>※文部科学省・厚生労働省からの情報提供の出席には別途登録が必要です。</li> <li>ウェビナー事前登録</li> </ul> |                                                                                                    |
|----------------------------------------------------------------------------------------------------|----------------------------------------------------------------------------------------------------|
| トビック       2021年度 総会事前説明会・意見交換会         時刻       2021年6月11日 01:00 PM 大阪、札幌、東京         名・       姓・         山田       花子         メールアドレス・       メールアドレスを再入力・                                                     | <ul> <li>【要注意】</li> <li>「名」に出席者様の苗字、「姓」に<br/>出席者様のお名前(※システム上、<br/>逆にご記入ください)。</li> <li>登録時にご記入いただいた「メール<br/>アドレス」「メールアドレス再入力」</li> <li>会員校コード、会員校名を入力して<br/>ください。</li> </ul> |
| 会員校コード・<br>会員校名・<br>Information you provide when registering will be shared with the account owner and host and can be used and shared by them in ac<br>with their Terms and Privacy Policy.                  | cordance<br>「私はロボットではありません」と<br>表示された場合には、☑をいれてく<br>ださい。                                                                                                    |

④「ウェビナー登録が完了しました」という画面が表示され、参加用の URL が表示されますので、 クリックして参加してください。

|             | <ul> <li>一般社団法人日本看護系大学協議会</li> <li>2021年度 総会事前説明会・意見交換会</li> <li>日時:2021年6月11日(金)13:00~15:00(予定)</li> <li>出席者登録期限:6月9日(水)9:00まで</li> <li>※文部科学省・厚生労働省からの情報提供の出席には別途登録が必要です。</li> </ul> |
|-------------|----------------------------------------------------------------------------------------------------|
|             | ウェビナー登録が完了しました                                                                                                    |
| トビック        | 2021年度 總会事前說明会 · 意見交換会                                                                                                    |
| 時刻          | 2021年6月11日 01:00 PM 大阪、札幌、東京                                                                                                    |
| ウェビナー<br>ID | ■ カレンダーに追加・                                                                                                    |
| ウェビナー(      | こ参加するには                                                                                                    |
| PC、Mac、iPa  | d、iPhone、Androidデバイスから参加できます:                                                                                                    |
| このURLをク!    | リックして参加してください。https://zoom.us/w/91945760924?                                                                                                    |
| この登録を目      | -ャンセルするには                                                                                                    |
| 登録はいつで      | ちキャンセルできます。                                                                                                    |

⑤ここで「ウェビナー登録承認の保留中」という画面が表示された場合、事前登録時と違う情報が入 力されています。前の画面に戻って正しいアドレスをご入力いただくか、事前登録した際の情報 を事務局にご確認ください。

|             | ウェビナー登録承認の保留中                                 |
|-------------|-----------------------------------------------|
| トピック        | 2021年度 総会事前説明会・意見交換会                          |
| 時刻          | 2021年6月11日 01:00 PM 大阪、札幌、東京                  |
| ウェビナー<br>ID | 日本有護系大学協議会                                    |
| このウェビナ      | の登録申し込みが木ストの承認を得るために送信されました。登録状況に関するメールが届きます。 |
| この登録を       | キャンセルするには                                     |
| 登録はいつて      | でもキャンセルできます。                                  |

### 5. 質疑応答

①<u>質疑応答の時間に、主催者が質疑応答を開始すると、ウェビナー</u>画面の下部より手を挙げ、質問することができます。

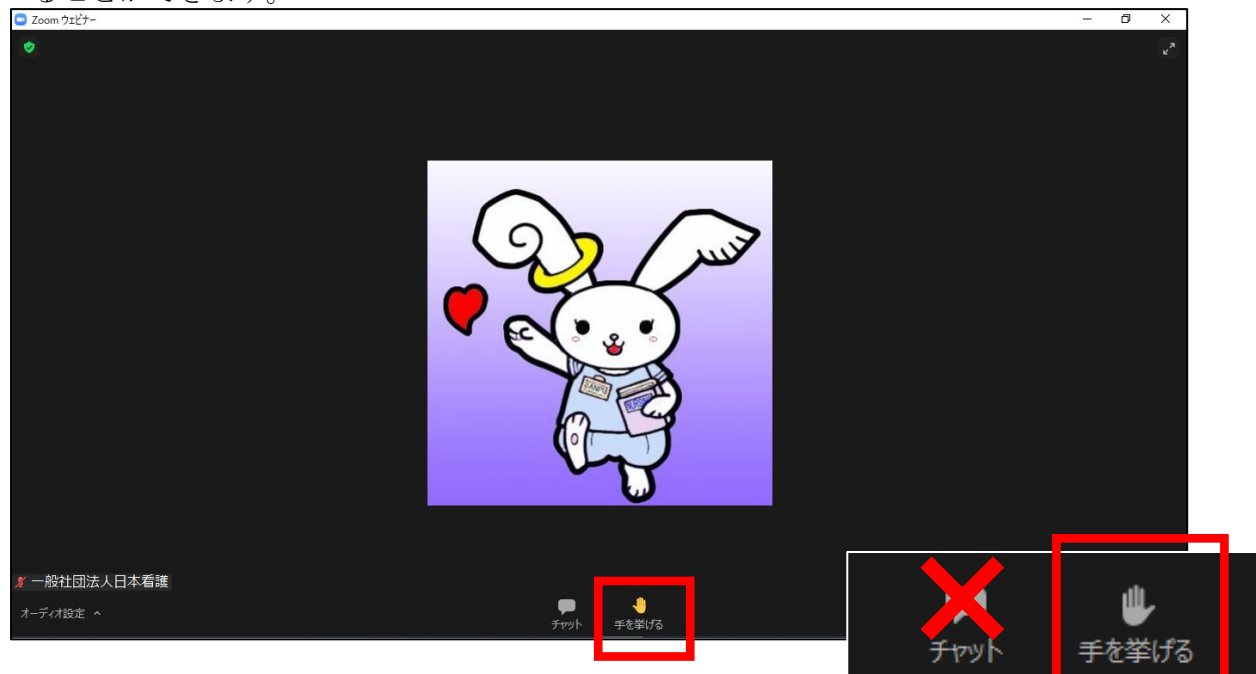

※<u>チャットは使用しないようお願いします</u>。

②手を挙げ、主催者側から指名されると「パネリスト」になり発言することができます。

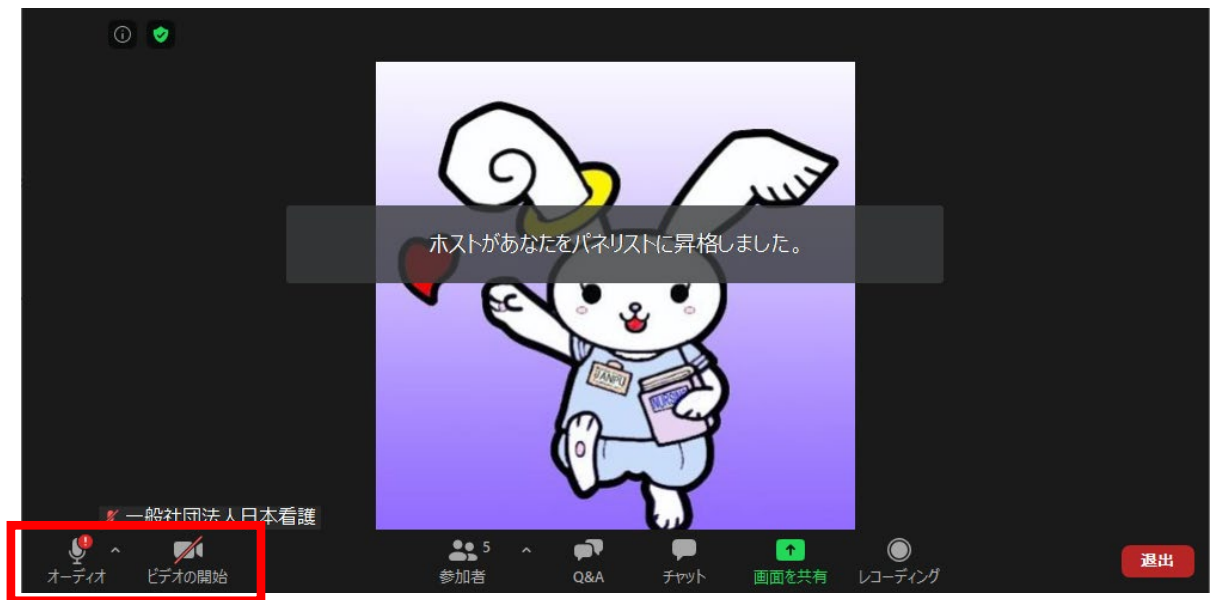

③オーディオ(マイク)とビデオを ON にして、口頭で質問することができます。 主催者側から解除を要求された場合は、「解除」をクリックしてください。

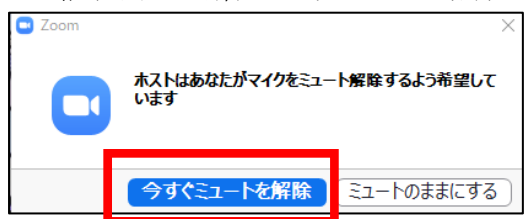

④質問を終えると「パネリスト」ではなくなります。

## 6. 投票

①投票が行われる場合は、主催者側から下記の画面が提示されます。

| 💷 投票           |                                         | -      |      | × |
|----------------|-----------------------------------------|--------|------|---|
|                | 質問                                      |        |      |   |
| 1. 質問 XXXXXXXX | xxxxxxxxxxxxxxxxxxxxxxxxxxxxxxxxxxxxxxx | 000000 | XXXX |   |
| (はい            |                                         |        |      |   |
| 🔾 เบเนิ        |                                         |        |      |   |
|                |                                         |        |      |   |
|                |                                         |        |      |   |
|                |                                         |        |      |   |
|                |                                         |        |      |   |
|                |                                         |        |      |   |
|                |                                         |        |      |   |
|                |                                         |        |      |   |
|                |                                         |        |      |   |
|                |                                         |        |      |   |
|                | 送信                                      |        |      |   |

②回答の選択肢のうち1つをクリックし、下部の「送信」をクリックしてください。主催者側に 回答が送信されます。

7. ウェビナーの終了

主催者側が出席者全員に対してウェビナーを終了させます。

<操作に関するお問い合わせ先> 一般社団法人 日本看護系大学協議会事務局 E-mail: office@janpu.or.jp TEL: 03-6206-9451